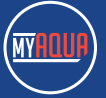

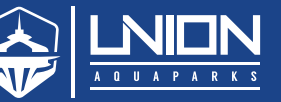

## **BUILDING A PARK**

### **FEATURES TAB**

The feature tab contains each Union Aquapark feature. Hovering on top of a feature will reveal the product details.

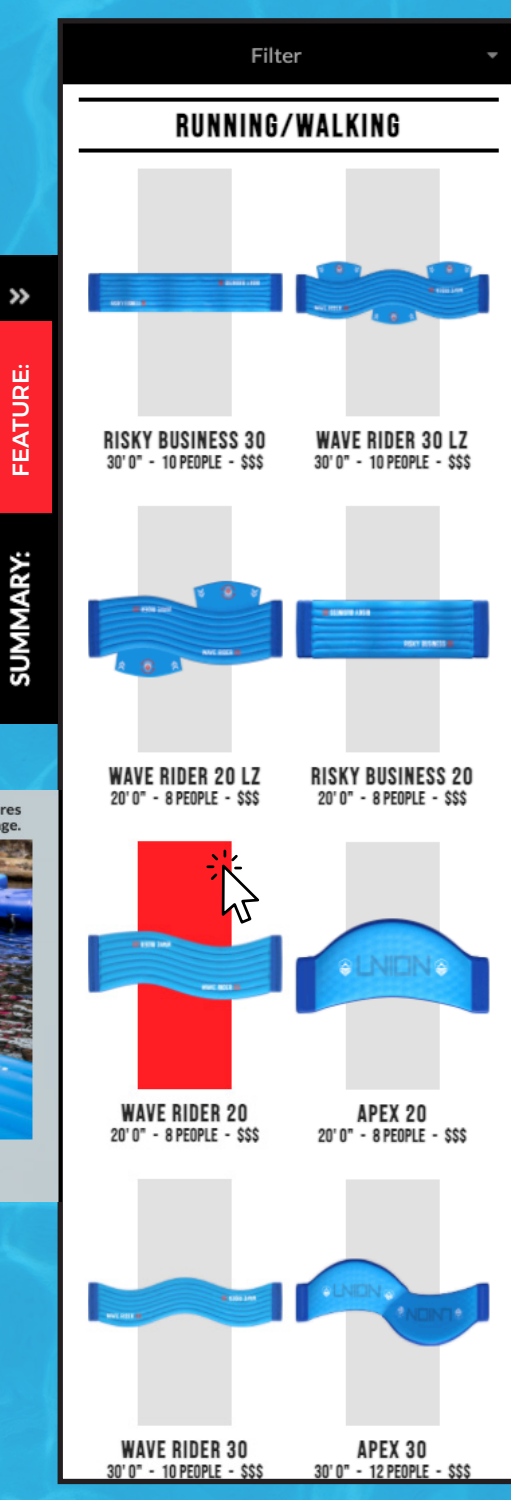

#### WAVE RIDER 20

- RUNNING/WALKING
- 20FT FEATURE
- FLAT AND STABLE PROFILE
- SUITABLE FOR SHALLOW WATER

#### CAPACITY: 8 PEOPLE

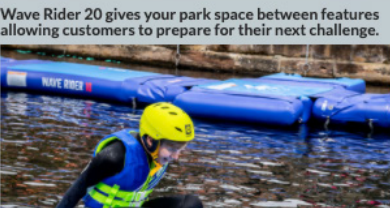

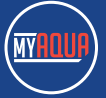

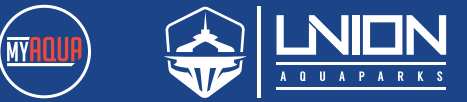

# **BUILDING A PARK**

### **FEATURES TAB**

The features are arranged by category - you can hide categories by clicking on the category name.

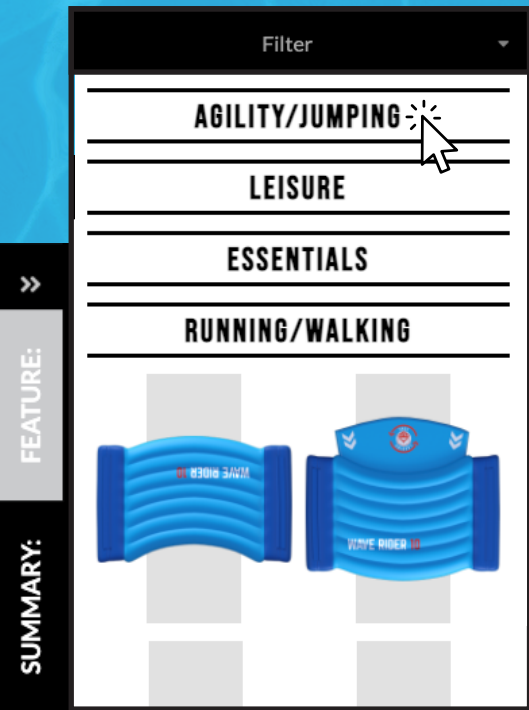

To filter the products within each category click the filter button and select the feature size or use.

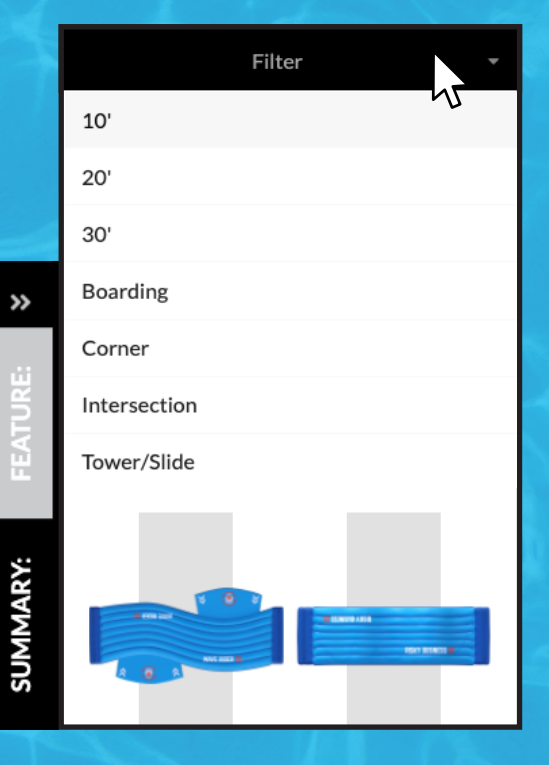

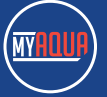

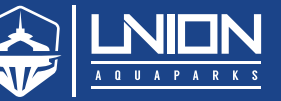

## **BUILDING A PARK** FEATURES TAB

To add the feature to your park click and drag it from the feature tab into your build area. If you have other features in the park already, bringing a new one nearby will automatically snap into place.

WAVE RIDER 20

To rotate a feature in your build area select it and click on the rotate icon. The trash can icon will remove the feature from your park.

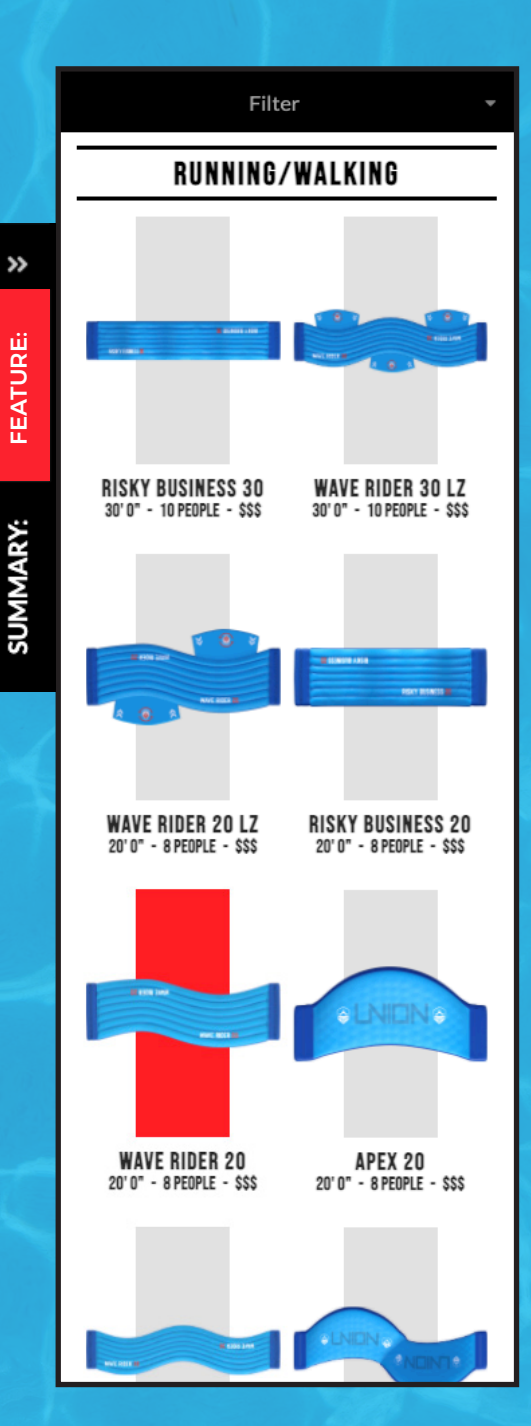

り で 言

5

G

WAVE RIDER 20

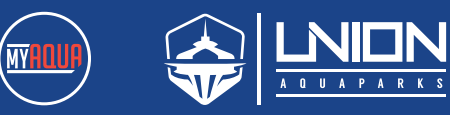

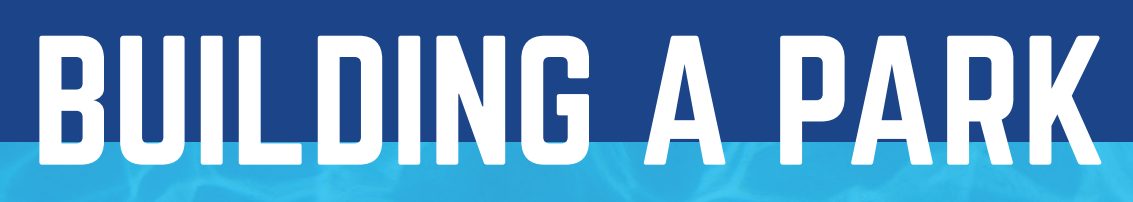

### **SUMMARY TAB**

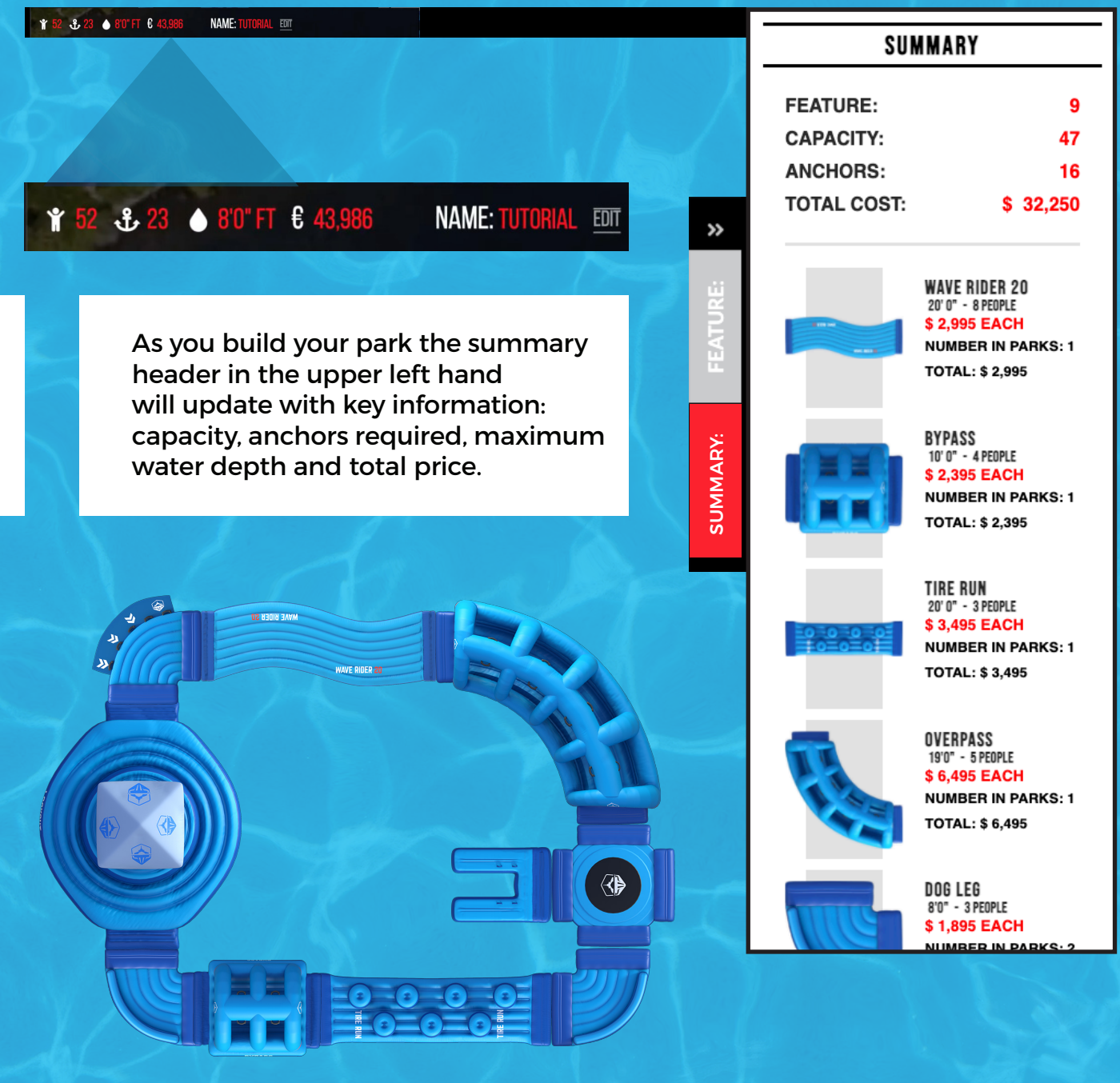

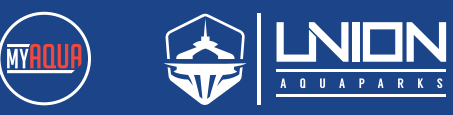

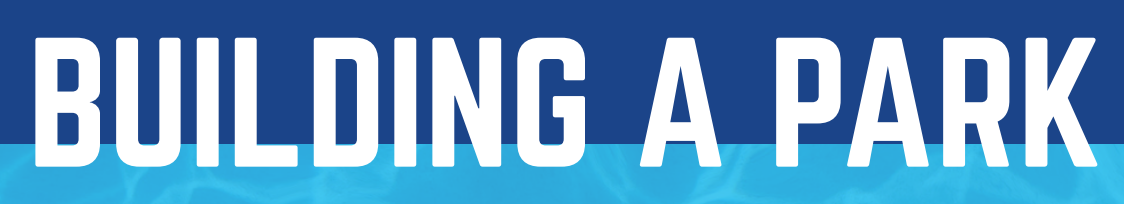

### **SUMMARY TAB**

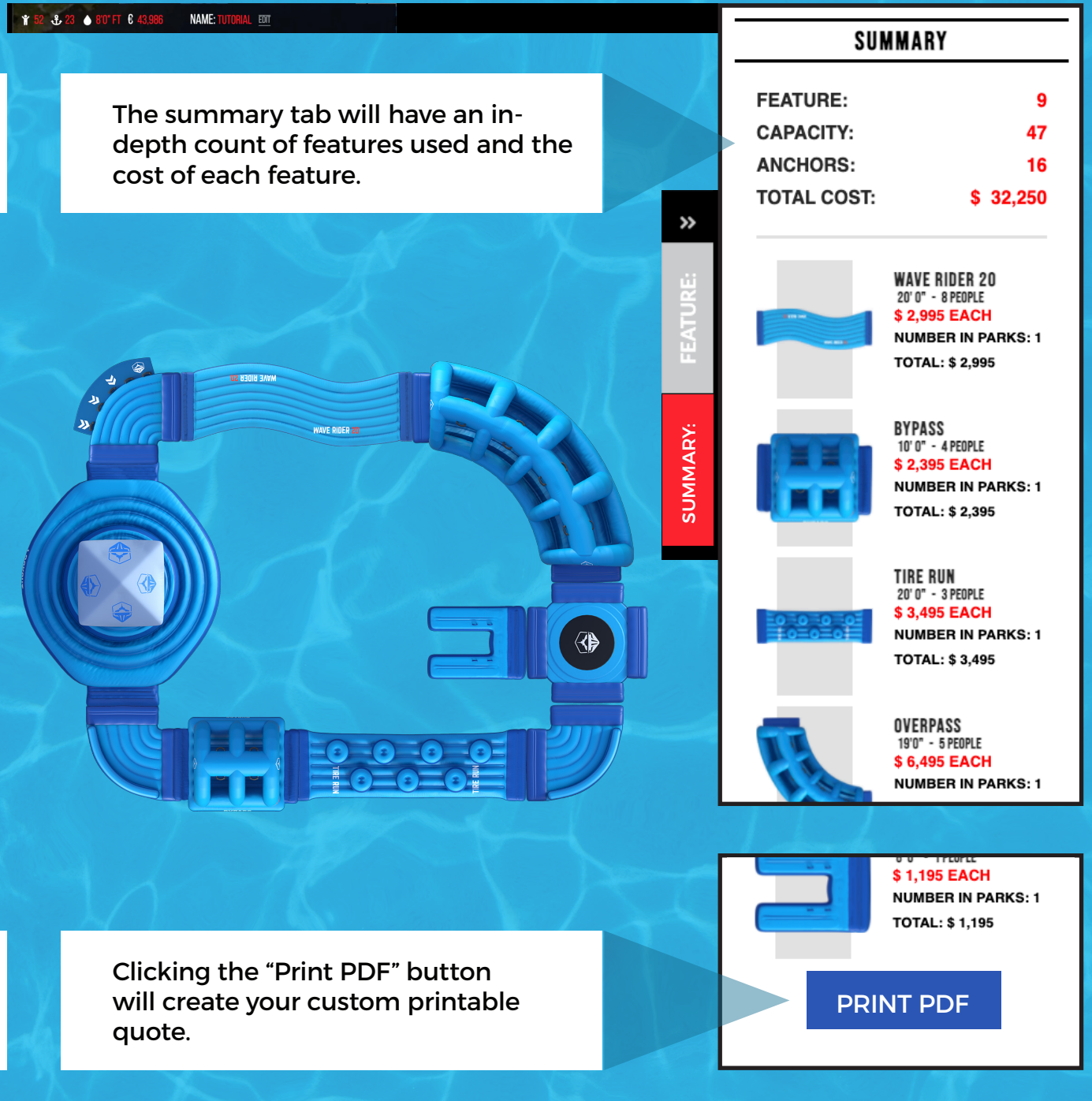